# Guest Registration, Payment, & Invoice Management

Professional Learning Instructional Guide

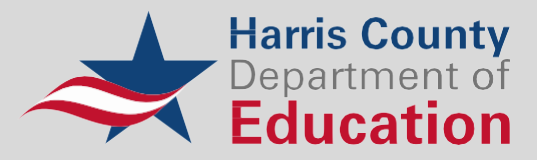

## **Professional Learning Account Creation**

1. Navigate to https://hcde.pl.powerschool.com/ia/empari/login/guest

| Log In                           |                                                          |                                                                                |
|----------------------------------|----------------------------------------------------------|--------------------------------------------------------------------------------|
| User Name                        | L User Name                                              | Harris County                                                                  |
|                                  | Sign Up                                                  | Education                                                                      |
|                                  | 0                                                        | Welcome                                                                        |
| Password                         | A Password                                               | Welcome to Harris County Department of                                         |
|                                  | Forgot Password?   Forgot Username?                      | Education Professional Development Cente                                       |
| 1                                | Log In                                                   | Guest Access Support<br>Information                                            |
|                                  |                                                          | For all support related inquiries, please                                      |
|                                  |                                                          | contact our Service Desk by either method<br>below. servicedesk@hcde-texas.org |
| Professi                         | ional Learning                                           | Phone 713-696-1300                                                             |
| © 2005- 2025 Pow                 | erSchool Group LLC and/or its affiliates.                |                                                                                |
| All trademarks are<br>affiliates | either owned or licensed by PowerSchool Group LLC or its |                                                                                |
| 2024 12 00 00 276                | 0 f0f4072 op ol bodo VV/NX8                              |                                                                                |

2. Click "Sign Up"

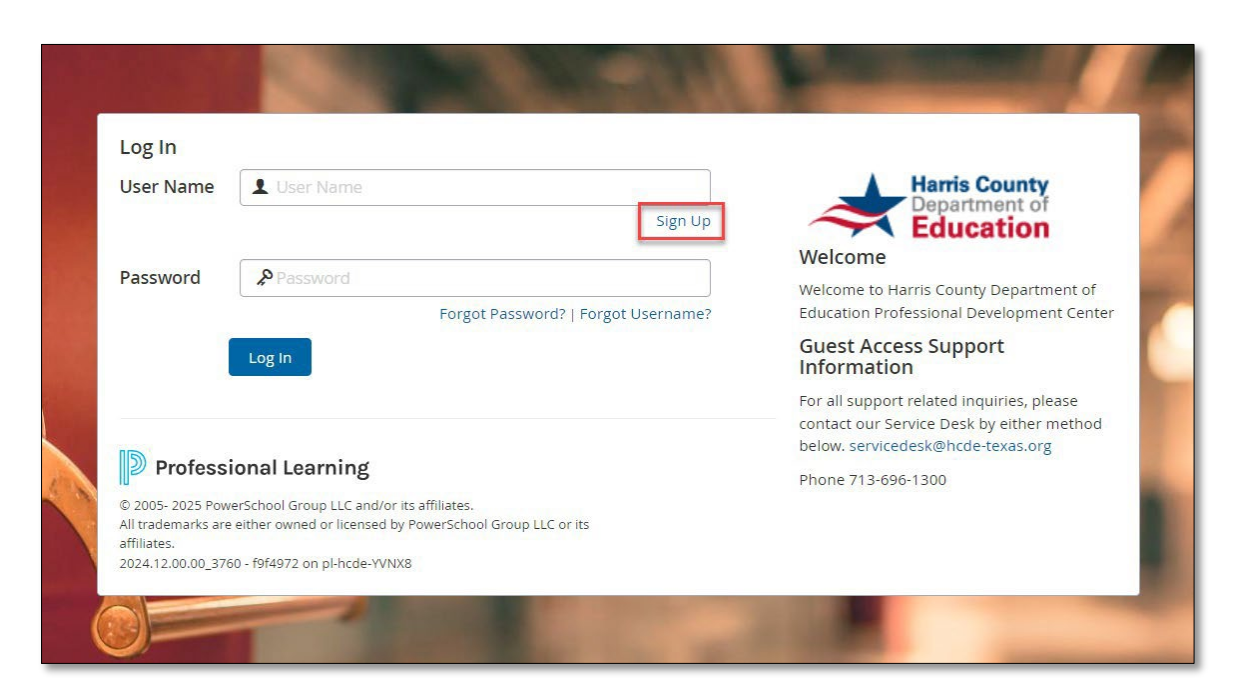

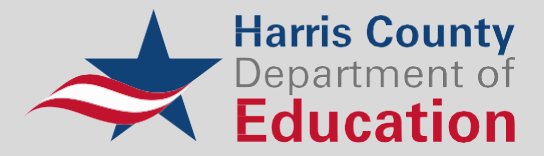

| eate Account           |                                              |        |                         |
|------------------------|----------------------------------------------|--------|-------------------------|
| First Name:            |                                              |        |                         |
| Middle Name:           |                                              | ]      |                         |
| Last Name:             |                                              |        |                         |
| Username:              |                                              | 0      |                         |
| Password:              |                                              |        | (maximum 32 characters) |
| Verify Password:       |                                              |        |                         |
| Primary Email Address: |                                              |        |                         |
| Verity Primary Email:  |                                              | 1      |                         |
| Address 1:             |                                              | י<br>ר |                         |
| Address 2:             |                                              |        |                         |
| City:                  |                                              | ]      |                         |
| State:                 |                                              | ]      |                         |
| Postal Code:           |                                              | ]      |                         |
| District               | .*                                           |        | ×                       |
| School Name            |                                              |        | v                       |
| Grade Taught           |                                              |        | ×                       |
| Subject Taught         | [·                                           |        | V                       |
| Area of Interest:      | Administrative Assistants     Administrators |        |                         |

3. Complete the account creation form and click "Create Account"

- 4. Once logged in, search for one of the following in the **Recommended Courses Channel**:
  - 2025 PTIC Attendees Only

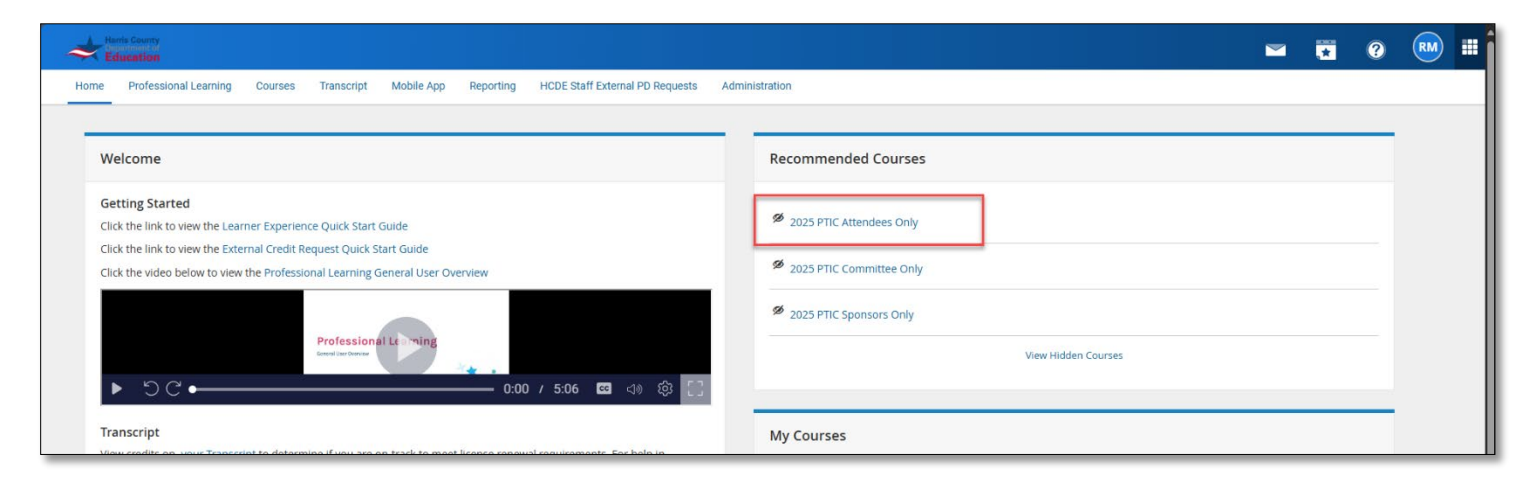

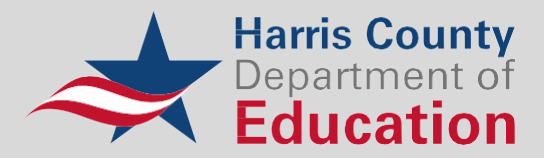

| Yeedenidea Learning       Yeedenidea Learning       Yeedenidea Learning       Yeedenidea Learning       Yeedenidea Learning         Yeedenidea Learning       Yeedenidea Learning       Yeedenidea Learning       Yeedenidea Learning       Yeedenidea Learning       Yeedenidea Learning         Yeedenidea Learning       Yeedenidea Learning       Yeedenidea Learning       Yeedenidea Learning       Yeedenidea Learning       Yeedenidea Learning       Yeedenidea Learning         Yeedenidea Learning       Yeedenidea Learning <t< th=""><th>Year of decision laterals       Year of the lateral and the lateral and lateral and la</th><th></th><th></th><th></th><th>· · · · · · · · · · · · · · · · · · ·</th><th></th><th>/ "</th></t<> | Year of decision laterals       Year of the lateral and the lateral and lateral and la                              |                                                                                                    |                                                                                                    |                                                                                                    | · · · · · · · · · · · · · · · · · · ·                                                                                                    |              | / " |
|----------------------------------------------------------------------------------------------------|----------------------------------------------------------------------------------------------------|----------------------------------------------------------------------------------------------------|----------------------------------------------------------------------------------------------------|----------------------------------------------------------------------------------------------------|----------------------------------------------------------------------------------------------------|--------------|-----|
| Course Search       My Surveys         search for a reverse or section.       Image Search State (Search State)         Image Search State (Search State)       Not currently blue no surveys that require your attention.         My Courses       My Courses         Image Search State (Search State)       Not currently blue no surveys that require your attention.         Image Search State (Search State)       Not currently blue no surveys that require your attention.         Image Search State (Search State)       Not currently blue no surveys that require your attention.         Image Search State (Search State)       Notice (Search State)         Image Search State)       Notice (Search State)         Image Search State)       Notice (Search State)         Image Search State)       Notice (Search State)         Image Search State)       Notice (Search State)         Image Search State)       Notice (Search State)         Image Search State)       Notice (Search State)         Image Search State)       Search State)         Image Search State)       Search State)         Image Search State)       Search State)         Image Search State)       Search State)         Image Search State)       Search State)         Image Search State)       Search State)         Image Search State)       Se                                                                                                    | Course Search       My Surveys         search for murrar or search.       Image of the murrar or search.         Image of the murrar or search.       Image of the murrar or search.         My Courses       Image of the murrar or search.         Image of the murrar or search.       Image of the murrar or search.         Image of the murrar or search.       Image of the murar or search.<                                                                                                    | Home Professional Learning Courses Trans                                                                                        | script Mobile App Reporting HCDE Staff Ex                                                                                                    | ternal PD Requests Administration                                                                           |                                                                                                    |              |     |
| settifier a current viscolin.       Induced Section 2000/000         Image Action 2000/000       Societar Section 2000/000         Image Action 2000/000       Societar Section 2000/000         Image Action 2000/000       Societar Section 2000/000         Image Action 2000/000       Societar Section 2000/000         Image Action 2000/000       Societar Section 2000/000         Image Action 2000/000       Societar Section 2000/000         Image Action 2000/000       Societar Section 2000/000         Image Action 2000/000       Societar Section 2000/000         Image Action 2000/000       Societar Section 2000/000         Image Action 2000/000       Societar Section 2000/000         Image Action 2000/000       Societar Section 2000/000         Image Action 2000/000       Societar 2000/000         Image Action 2000/000       Societar 2000/000         Image Action 2000/000       Societar 2000/000         Image Action 2000/000       Societar 2000/000         Image Action 2000/000       Societar 2000/000         Image Action 2000/000       Societar 2000/000         Image Action 2000/000       Societar 2000/000         Image Action 2000/000       Societar 2000/000         Image Action 2000/000       Societar 2000/000         Image Action 2000/000       Societ                                                                                                    | successfund       successfund         with the result of the result of the r                                                        | Course Search                                                                                                    |                                                                                                    | My Surveys                                                                                                  |                                                                                                    |              |     |
| Image: Standard Starth, Stown         My/Courses         My/Learning Opportunities         Image: Standard Starth, Stown         Image: Standard Starth, Stown         Image: Starth, Stown         Image: Starth, Stown         Image: Starth, Stown         Image: Starth, Stown         Image: Starth, Stown         Image: Starth, Stown         Image: Starth, Stown         Image: Starth, Stown         Image: Starth, Stown         Image:                                                                                                    | Image: Sources     Image: Sources     Image: Sour                                                                                                    | Search for a course or section.                                                                                                 | Search (i)                                                                                                    | You currently have no surve                                                                                 | ys that require your attention.                                                                                                    |              |     |
| My Courses       Nov All O         My Learning Opportunities       Vex All O         If Services - Schoology Essentials: Learn the Basics and Bayond       Image Mark Mutchicaw From Courses         My Transcript       Manage And Withdraw From Courses         My Transcript       Manage And Withdraw From Courses         More Courses       Teacher         Meterschool       Binguid Schoolans         Massena       Market Schoolans         Massena       Status From Courses         Market Schoolans       Status From Courses         Market Schoolans       Status From Courses         Market Schoolans       Status From Courses         Market Schoolans       Administration         Market Schoolans       Status From Courses         Market Schoolans       Status From Courses         Status From Courses       Sort Dy         Courses found       Show Phined Courses       Sort Dy         Status From Courses       Sort Dy       Course Number         Procestional Learning       Status From Courses       Sort Dy       Course Number         Status From Course       Status From Course       Status From Course       Status From Course       Status From Course         Status From Course       Status From Course       Status From Course <td>My Courses       Mu Alarines         My Learning Opportunities       Work ()         If Services - Schoology Essentials: Learn the Bases and Bayond       Image And Withdraw From Courses         Waterschool       Image And Withdraw From Courses         We made       Marge And Withdraw From Courses         We made       Image And Withdraw From Courses         We made       Image And Withdraw From Courses         We made       Image And Withdraw From Courses         We made       Image And Withdraw From Courses         Image And Withdraw From Courses       Image And Withdraw From Courses         Image And Withdraw From Courses       Image And Withdraw From Courses         Image And Withdraw From Courses       Image And Withdraw From Courses         Image And Withdraw From Courses       Image And Withdraw From Courses         Image And Withdraw From Courses       Image And Withdraw From Courses         Image And Withdraw From Courses       Image And Withdraw From Course         Image And Withdraw From Courses       Image And Withdraw From Course         Image And Withdraw From Courses       Image And Withdraw From Course         Image And Withdraw From Course       Image And Withdraw From Course         Image And Withdraw From Course       Image And Withdraw From Course         Image And Withdraw From Course       Image And</td> <td>Courses PD Playlist</td> <td>Advanced Search Show All</td> <td>Find Courses by Tags</td> <td></td> <td></td> <td></td>                                                                                                    | My Courses       Mu Alarines         My Learning Opportunities       Work ()         If Services - Schoology Essentials: Learn the Bases and Bayond       Image And Withdraw From Courses         Waterschool       Image And Withdraw From Courses         We made       Marge And Withdraw From Courses         We made       Image And Withdraw From Courses         We made       Image And Withdraw From Courses         We made       Image And Withdraw From Courses         We made       Image And Withdraw From Courses         Image And Withdraw From Courses       Image And Withdraw From Courses         Image And Withdraw From Courses       Image And Withdraw From Courses         Image And Withdraw From Courses       Image And Withdraw From Courses         Image And Withdraw From Courses       Image And Withdraw From Courses         Image And Withdraw From Courses       Image And Withdraw From Courses         Image And Withdraw From Courses       Image And Withdraw From Course         Image And Withdraw From Courses       Image And Withdraw From Course         Image And Withdraw From Courses       Image And Withdraw From Course         Image And Withdraw From Course       Image And Withdraw From Course         Image And Withdraw From Course       Image And Withdraw From Course         Image And Withdraw From Course       Image And                                                                                                    | Courses PD Playlist                                                                                                    | Advanced Search Show All                                                                                                    | Find Courses by Tags                                                                                        |                                                                                                    |              |     |
| My Learning Opportunities       Vew All (*)         I''       T Services - Schoology Essentials: Learn the Basics and Bayond       I''         My Transcript       Marage Ard Withdraw From Courses       Administration         My Transcript       Marage Ard Withdraw From Courses       I''         Professional Learning       Curries       I''         Professional Learning       Curries       I''         I''       Curries       I''         I''       Curries       I''         I''       Curries       I''         I''       Curries       I''         I''       Curries       I''         I''       Curries       I''         I''       Course Catalog       I''         I''       Course found       Show Pinned Courses       Sort by Course Number         I''       Course found       Show Pinned Courses       Sort by Course Number         I''       Corrise found       Show Pinned Courses       Sort by Course Number         I''       Topics       3 courses found       Show Pinned Courses       Sort by Course Number         I''       Topics       3 course found       Show Pinned Courses       Sort by Course Number         I'''       Topics       I''''''                                                                                                    | My Learning Opportunities       vor xl ()         It Services - Schoologe Issentials: Learn the Basics and Boyord       ()         My Transcript       Marage And Webdataw From Course         Wy Transcript       Marage And Webdataw From Course         We may       ()         Professional: Learning       Courses         Courses       ()         Professional: Learning       Course Catalog         Image And Webdataw From Course       ()         Professional: Learning       Course Catalog         Image And Webdataw From Course       ()         Image And Webdataw From Course       ()         Image And Webdataw From Course       ()         Image And Webdataw From Course       ()         Image And Webdataw From Course       ()         Image And Webdataw From Course       ()         Image And Webdataw From Course       ()         Image And Webdataw From Course       ()         Image And Webdataw From Course       ()         Image And Webdataw From Course       ()         Image And Webdataw From Course       ()         Image And Webdataw From Course       ()         Image And Webdataw From Course       ()         Image And Webdataw From Course       ()         Image                                                                                                    | My Courses                                                                                                    |                                                                                                    | Audience<br>All Audiences                                                                                   |                                                                                                    |              |     |
| Image And Withdraw From Courses       Americana of Bingual Staff & Educators Americana of Bingual Staff & Educators Americana of Bingual Staff & Educators Americana of Students         Image And Withdraw From Courses       Americana of Students         Image And Withdraw From Courses       Image And Withdraw From Courses         Image And Withdraw From Courses       Image And Withdraw From Courses         Image And Withdraw From Courses       Image And Withdraw From Courses         Image And Withdraw From Courses       Image And Withdraw From Courses         Image And Withdraw From Courses       Image And Withdraw From Courses         Image And Withdraw From Courses       Image And Withdraw From Courses         Image And Withdraw From Courses       Image And Withdraw From Course         Image And Withdraw From Course       Image And Withdraw From Course         Image And Withdraw From Course       Image And Withdraw From Course         Image And Withdraw From Course       Image And Withdraw From Course         Image And Withdraw From Course       Image And Withdraw From Course         Image And Withdraw From Course       Image And Withdraw From Course         Image And Withdraw From Course       Image And Withdraw From Course         Image And Withdraw From Course       Image And Withdraw From Course         Image And Withdraw From Course       Image And Withdraw From Course         Image And With                                                                                                    | It Services - Schoology Essentials: Learn the Basics and Beyond       Immediate and Method and France particular and the Services - School and Billinguad Saff & Educators - Accessing - School and Billinguad Saff & Educators - School and Billinguad Saff & Educators - School and Billin                              | <ul> <li>My Learning Opportunities</li> </ul>                                                                                   | View All 🕥                                                                                                    | PK-2<br>3-5<br>6-8<br>9-12                                                                                  |                                                                                                    |              |     |
| Professional Learning Course   Transcript Mobile App   Reporting HCDE Staff External PD Requests   Administration     Filters   Clear All   Course Catalog     Pric     a Courses found     Show Pinned Courses     Sort by   Course Number     Pric     a Courses found     Show Pinned Courses     Sort by   Course Number     Pric     a Course found     Show Pinned Courses     Sort by   Course Number     Pric     a Course found     Show Pinned Courses     Sort by   Course Number     Pric     a Course Source     Pric     a Course found     Show Pinned Courses     Sort by   Course Number   Price   Price   Price   Price   Price   Price   Price   Price   Price   Price   Price   Price   Price   Price   Price   Price   Price   Price   Price   Price   Price   Price   Price   Pri                                                                                                    |                                                                                                    | T Services - Schoology Essentials: Learn     My Transcript     Manage And Withdraw                                              | He Basics and Beyond                                                                                                    | Administration<br>Alterschool<br>Bilingual Staff & Educators<br>Assistant Principal<br>Curriculum Directors |                                                                                                    |              |     |
| Professional Learning       Courses       Transcript       Mobile App       Reporting       HCDE Staff External PD Requests       Administration         Image: Staff External PD Requests       Filters       Clear All K       Course Catalog         Image: Professional Learning       Course Catalog       Image: Staff External PD Requests       Administration         Image: Professional Learning       Clear All K       Course Catalog       Image: Staff External PD Requests       Administration         Image: Professional Learning       Audience       Pric       Image: Staff External PD Requests       Administration         Image: Professional Learning       Clear All K       Course Catalog       Image: Staff External PD Requests       Administration         Image: Professional Learning       Audience       Pric       Image: Staff External PD Requests       Stort by Course Number         Image: Professional Learning       Image: Store Store Sto                                                                                                    | Professional Learning Courses     Filters Clear All     Course Catalog                                                                                                    | Hamis County<br>Amountaine de<br>Education                                                                                      |                                                                                                    |                                                                                                    | <b>_</b>                                                                                                    | <b>• •</b>   | RM  |
| Filters Clear All K Course Catalog <ul> <li>Audience</li> <li>Topics</li> <li>Competencies</li> <li>Competencies</li> <li>Competencies</li> <li>Credits</li> <li>Ratings</li> <li>Instructor</li> </ul> <ul> <li>Ratings</li> <li>Instructor</li> <li>Instructor</li> <li>Instructor</li> <li>Instructor</li> <li>Instructor</li> <li>Instructor</li> </ul> <td>Image: series clear All Clear All C</td> <td>Professional Learning Courses Transcri</td> <td>pt Mobile App Reporting HCDE Staff Ex</td> <td>xternal PD Requests Administration</td> <td></td> <td></td> <td></td>                                                                                                    | Image: series clear All Clear All C | Professional Learning Courses Transcri                                                                                          | pt Mobile App Reporting HCDE Staff Ex                                                                                                    | xternal PD Requests Administration                                                                          |                                                                                                    |              |     |
| Image: Price Price Price Price       Image: Price Price                                                                                                    | Image: Price Price       Image: Price Price Price         Image: Price Price       3 courses found       Show Pinned Courses       Sort by Course Number         Image: Price Price P                                                                                                    | Filters Clear All                                                                                                    | Course Catalog                                                                                                    |                                                                                                    |                                                                                                    |              |     |
| * Topics       3 courses found       Show Pinned Courses       Sort by       Courses Number         * Competencies       * Credits       * Credits       * Credits       1 Section       * * *         * Ratings       * Instructor Led Course   #10346       1 Section       * *         * Instructor       * 2025 PTIC Sponsors Only       * * *       * *         * Instructor       * *       * * *       * * *         * Instructor       * *       * * *       * * *         * Instructor       * * *       * * *       * * *         * Instructor       * * *       * * *       * * *         * Instructor       * * *       * * *       * * *         * Instructor       * * *       * * *       * * *         * Instructor       * * *       * * *       * * *         * Instructor       * * *       * * *       * * *         * Instructor       * * *       * * *       * * *         * Instructor       * * *       * * *       * * *         * Instructor       * * *       * * *       * * *         * Instructor       * * *       * * *       * * *         * Instructor       * * *       * * *       * * *                                                                                                    | * Topics 3 Courses found Show Pinned Courses Sort by Courses Number     * Competencies   * Credits   * Ratings   * Instructor   * Instructor                                                                                                    | Audience                                                                                                    | PTIC                                                                                                    | Q                                                                                                    |                                                                                                    |              |     |
| and        • Competencies       • Credits       • Credits       • Ratings       • Instructor       • Instructor                                                                                                    | and <ul> <li>Competencies</li> <li>Credits</li> <li>Ratings</li> <li>Instructor</li> <li>Instructor</li></ul>                                                                                                    | Topics                                                                                                    | 3 Courses found                                                                                                    | Show Pinned Courses                                                                                         | Sort by                                                                                                    | Course Numbe | er  |
| <ul> <li>             Credits         </li> </ul> <ul> <li>             Credits         </li> </ul> <ul> <li>             Credits         </li> </ul> <ul> <li>             Credits         </li> </ul> <ul> <li>             Ratings         </li> <li>             Instructor         </li> </ul> <ul> <li>             Instructor         </li> </ul> <ul> <li>             Instructor         </li> </ul> <ul>             Lage of the second second secon</ul>                                                                                                    | <ul> <li></li></ul>                                                                                                    | onal  Competencies                                                                                                    | 2025 PTIC Attendees Only                                                                                                    |                                                                                                    | 🗂 07/24/2025 @ 08:00 AM                                                                                                    | * *          |     |
| Instructor     Instructor Led Course   #10347     1 Section   Image: Image: Ima                                                                                                    | Ratings     Instructor Led Course   #10347     1 Section   Image: Control Course   #10347       Instructor     Image: Course   #10347     1 Section   Image: Course   #10347       Image: Course   #10347     Image: Course   #10347     1 Section   Image: Course   #10347       Image: Course   #10347     Image: Course   #10347     Image: Course   #10347       Image: Course   #10347     Image: Course   #10347     Image: Course   #10347       Image: Course   #10347     Image: Course   #10347     Image: Course   #10347       Image: Course   #10347     Image: Course   #10347     Image: Course   #10347       Image: Course   #10347     Image: Course   #10347     Image: Course   #10347       Image: Course   #10347     Image: Course   #10347     Image: Course   #10347       Image: Course   #10347     Image: Course   #10347     Image: Course   #10347       Image: Course   #10347     Image: Course   #10347     Image: Course   #10347       Image: Course   #10347     Image: Course   #10347     Image: Course   #10347       Image: Course   #10347     Image: Course   #10347     Image: Course   #10347       Image: Course   #10347     Image: Course   #10347     Image: Course   #10347       Image: Course   #10347     Image: Course   #10347     Image: Course   #10347       Image: Course   #10347     Image: Course   #10347     Image: Course   #10347       Image: Course   #10347                                                                                                    |                                                                                                    |                                                                                                    |                                                                                                    |                                                                                                    |              |     |
| Instructor      Instructor Led Course   #10364      Instructor Led Course   #10364      Instructo                                                                                                    | instructor       instructor     1.3 of 3 Results       instructor     1.3 of 3 Results                                                                                                    | Credits                                                                                                    | Instructor Led Course   #10346                                                                                                    |                                                                                                    | 1 Section   🛞                                                                                                    |              |     |
| an                                                                                                    | I a of a Results                                                                                                    | Credits      Ratings                                                                                                    | 2025 PTIC Sponsors Only<br>Instructor Led Course   #10346<br>2025 PTIC Sponsors Only<br>Instructor Led Course   #10347<br>2025 PTIC Committee Only                                                                                                    |                                                                                                    | 1 Section   (6)<br>                                                                                                    | **           |     |
| P 00                                                                                                    | * • • • • • • • • • • • • • • • • • • •                                                                                                    | Credits      Ratings      Instructor                                                                                            | Course   #10346     Course   #10346     Course   #10347     Course   #10347     Course   #10347     Course   #10347     Course   #10364     Course   #10364     Course   #10364                                                                                                    |                                                                                                    | 1 Section  <br>1 Section  <br>1 Sect | \$ +<br>\$ + |     |
| on                                                                                                    | on San San San San San San San San San Sa                                                                                                    | Credits      Ratings      Instructor                                                                                            | A sesults     A sesults     A sesults     A seture of the seture of the seture of |                                                                                                    | 1 Section                                                                                                    | A +<br>A +   |     |
|                                                                                                    | ę.                                                                                                    | Credits      Ratings      Instructor                                                                                            | Instructor Led Course   #10346 2025 PTIC Sponsors Only Instructor Led Course   #10347 2025 PTIC Committee Only Instructor Led Course   #10364 1-3 of 3 Results                                                                                                    |                                                                                                    | 1 Section   🛞<br>🕞 07/24/2025 © 07:30 AM<br>1 Section   🎯<br>🕞 07/24/2025 © 08:00 AM<br>1 Section   🎯                                                                                                    | ,            |     |
|                                                                                                    |                                                                                                    | Credits      Ratings      Instructor      g                                                                                     | Instructor Led Course   #10346  2025 PTIC Sponsors Only Instructor Led Course   #10347  2025 PTIC Committee Only Instructor Led Course   #10364  1-3 of 3 Results                                                                                                    |                                                                                                    | 1 Section  <br>(☐07/24/2025 © 07:30 AM<br>1 Section  <br>(☐07/24/2025 © 08:00 AM<br>1 Section  <br>()<br>()<br>()<br>()<br>()<br>()<br>()<br>()<br>()<br>()                                                                                                    | A ><br>A >   |     |
|                                                                                                    |                                                                                                    | Credits      Ratings      Instructor      R      R      R      R      R      R      R      R      R      R      R      R      R | Instructor Led Course   #10346  2025 PTIC Sponsors Only Instructor Led Course   #10347  2025 PTIC Committee Only Instructor Led Course   #10364  1-3 of 3 Results                                                                                                    |                                                                                                    | 1 Section  <br>(☐07/24/2023 © 07:30 AM<br>1 Section  <br>(☐07/24/2025 © 08:00 AM<br>1 Section  <br>(④)                                                                                                    | \$ +<br>\$ + |     |
|                                                                                                    |                                                                                                    | Credits      Ratings      Instructor      g                                                                                     | Instructor Led Course   #10346  2025 PTIC Sponsors Only Instructor Led Course   #10347  2025 PTIC Committee Only Instructor Led Course   #10364  1-3 of 3 Results                                                                                                    |                                                                                                    | 1 Section  <br>(☐07/24/2025 © 07:30 AM<br>1 Section  <br>(☐07/24/2025 © 08:00 AM<br>1 Section  <br>(⑦)                                                                                                    | A ><br>A >   |     |
|                                                                                                    |                                                                                                    | Credits      Ratings      Instructor                                                                                            | Instructor Led Course   #10346<br>2025 PTIC Sponsors Only<br>Instructor Led Course   #10347<br>2025 PTIC Committee Only<br>Instructor Led Course   #10364<br>1-3 of 3 Results                                                                                                    |                                                                                                    | 1 Section  <br>(☐07/24/2023 © 07:30 AM<br>1 Section  <br>☐07/24/2025 © 08:30 AM<br>1 Section  <br>()<br>()<br>()<br>()<br>()<br>()<br>()<br>()<br>()<br>()                                                                                                    | A ><br>A >   |     |

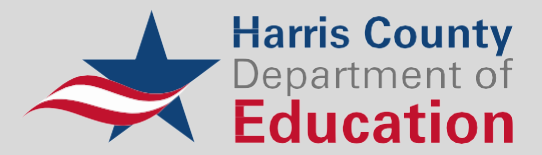

5. Click the title of the conference to review the details, and then click "Sections (1)" to register:

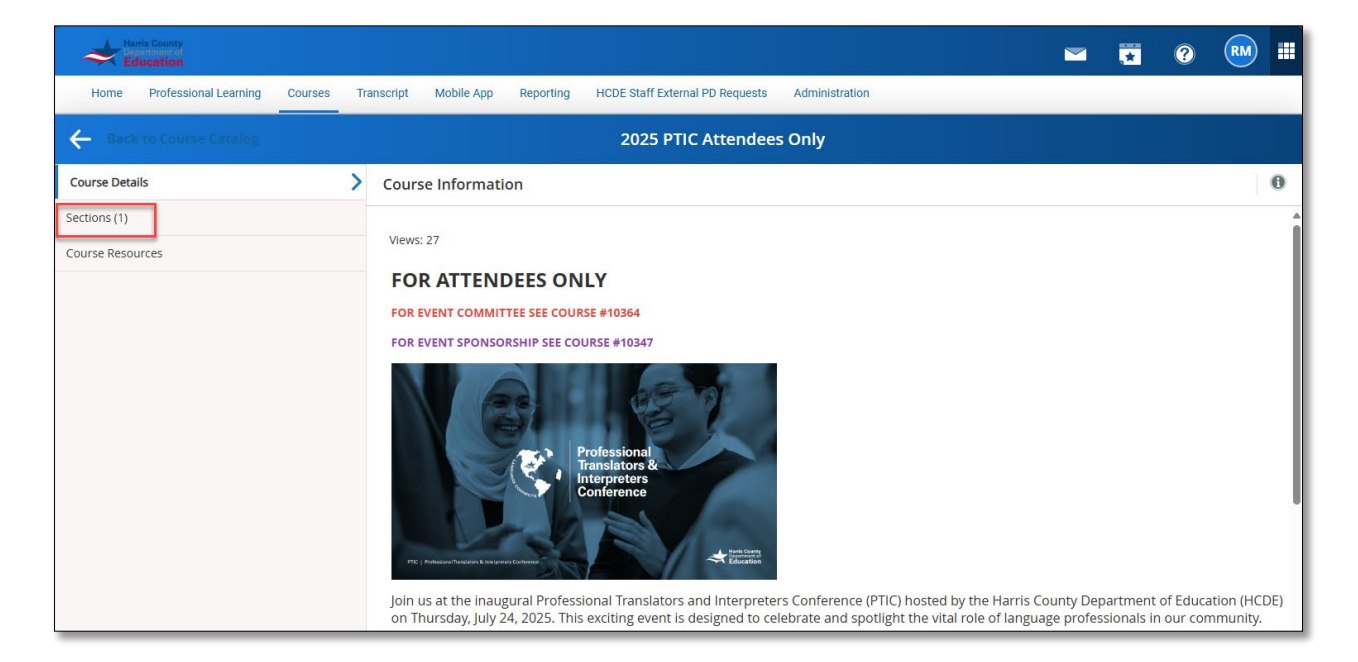

### 6. Click "Register"

| Harris Country<br>Bioinment of<br>Education |            |                                                                                                    |                                                           |           |                                 |                |  |   | *        | ? | RM |  |  |  |
|---------------------------------------------|------------|----------------------------------------------------------------------------------------------------|-----------------------------------------------------------|-----------|---------------------------------|----------------|--|---|----------|---|----|--|--|--|
| Home Professional Learning                  | Courses Tr | ranscript                                                                                                    | Mobile App                                                | Reporting | HCDE Staff External PD Requests | Administration |  |   |          |   |    |  |  |  |
| ← Back to Course Catalog                    |            |                                                                                                    |                                                           |           | 2025 PTIC Attendee              | s Only         |  |   |          |   |    |  |  |  |
| Course Details                              |            | Sectio                                                                                                    | n Informat                                                | ion       |                                 |                |  |   |          | ( | 0  |  |  |  |
| Sections (1)                                | >          |                                                                                                    | Professional Translators & Interpreters Conference (PTIC) |           |                                 |                |  |   |          |   |    |  |  |  |
| Course Resources                            | ▶ 104      | 10433 CONZALESCIÓN OCHOA, JANET BAILEY WACHS, LANETTE YVONNE Seats: 260 left of<br>Read more<br>July 24, 2025 - July 24, 2025 |                                                           |           |                                 |                |  | L | Register |   |    |  |  |  |
|                                             |            |                                                                                                    |                                                           |           |                                 |                |  |   |          |   |    |  |  |  |

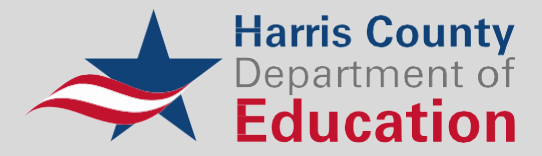

7. Select the appropriate registration or credit type for the workshop and click "Next"

| Harris County<br>Education                                         |                                                                                                    |              | *      | ? | RM   |  |
|--------------------------------------------------------------------|----------------------------------------------------------------------------------------------------|--------------|--------|---|------|--|
| Home Professional Learning                                         | Courses Transcript Mobile App Reporting HCDE Staff External PD Requests                                                                                                    | Administrati | on     |   |      |  |
| ← Course Catalog                                                   | Register: 10346   2025 PTIC Attendees Only<br>10433   Professional Translators & Interpreters Conference                                                                                                    |              |        |   |      |  |
| Course and Credits     Disclaimers     Payment Method     Payment: | Course and Credits            Course Information         Credits         Select credits you plan to receive for this course.             Early Bird Registration -Professional         Development Unit (PDU)         Early Bird Registration -Continuing         Early Bird Registration - Continuing         S55.00         Early Bird Registration -Continuing         S55.00 | ]            |        |   |      |  |
|                                                                    | Additional Fees Early Bird Registration - Professional Amount Development Unit (PDU) Fees Registration \$55.00 Total: \$55.00                                                                                                    | J            |        |   |      |  |
|                                                                    |                                                                                                    |              | Cancel |   | Next |  |

8. Acknowledge the disclaimer by checking the box and clicking "Next"

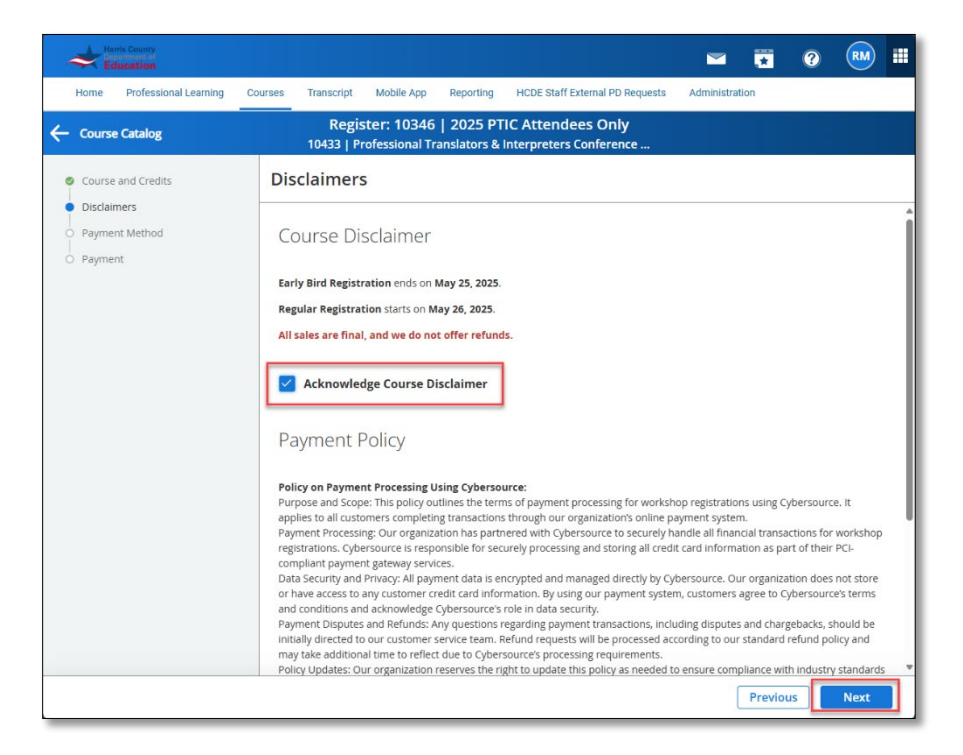

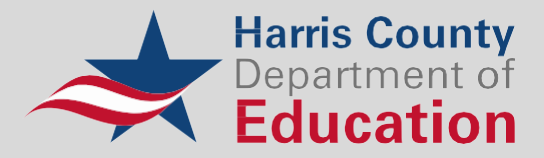

9. Select the payment method to be used and click "Next"

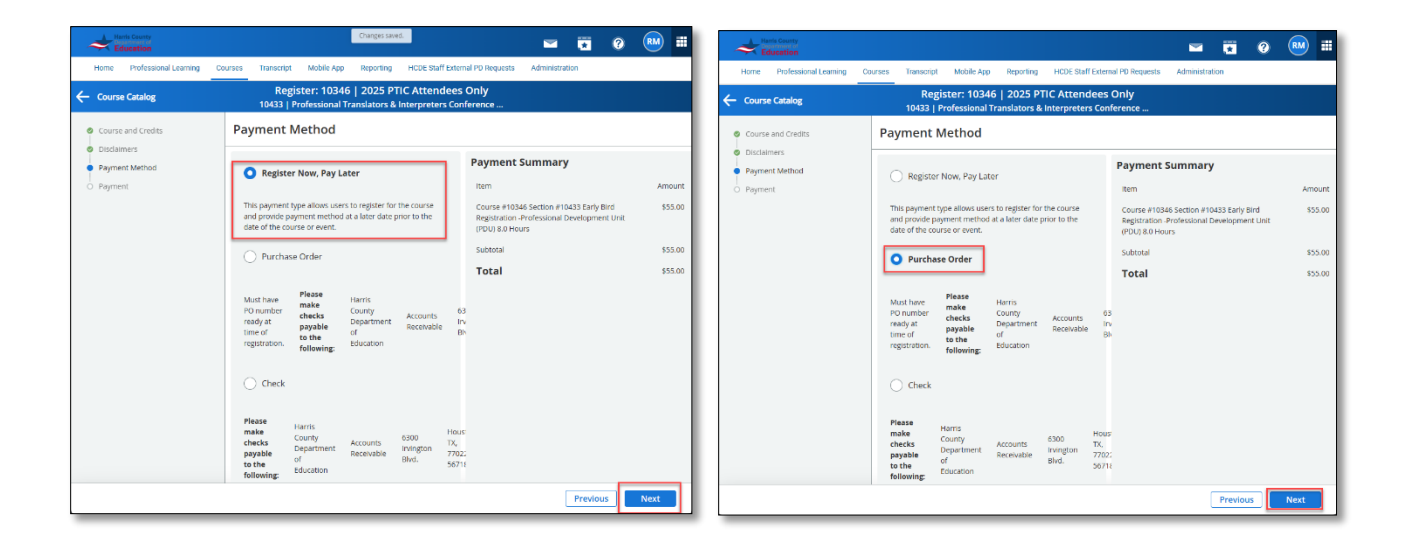

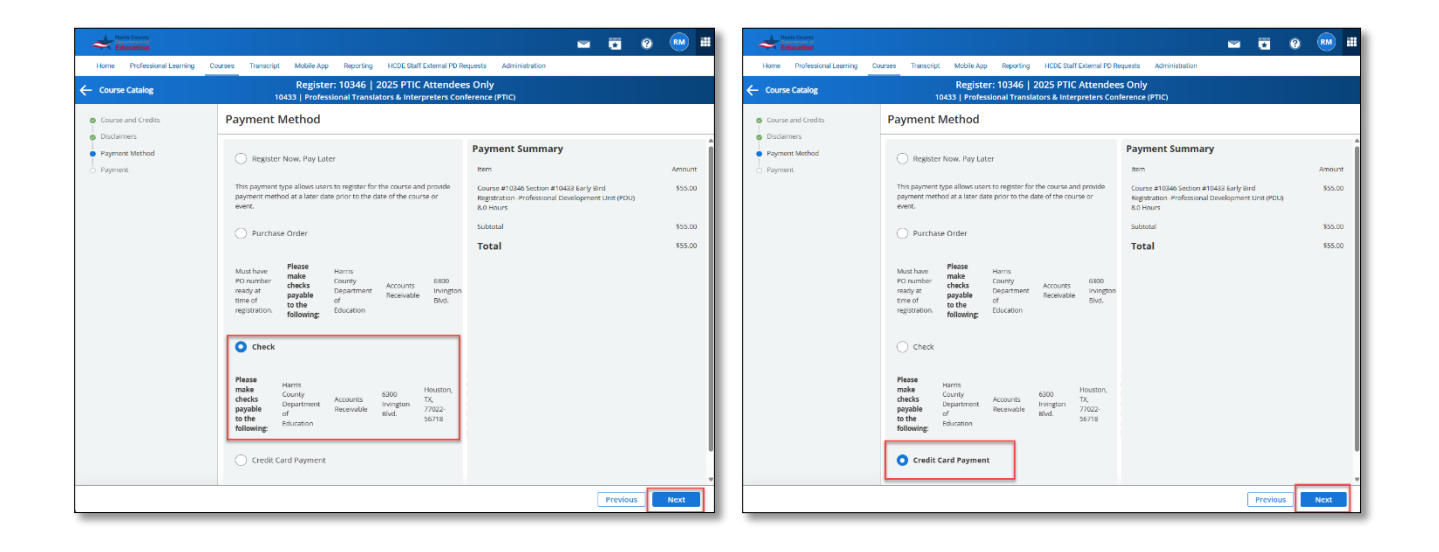

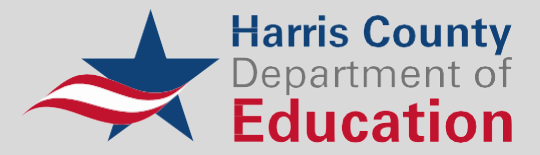

#### Payment Method Options:

• Register Now, Pay Later

Allows users to register for the course and provide a payment method at a later date, before the date of the course or event. **Registrants will need to log back into their accounts to make the final payment before the day of the event.** 

• Purchase Order

This payment type allows users to register for the course and provide purchase order information at the time of registration. Make checks payable to the following:

Harris County Department of Education Accounts Receivable 6300 Irvington Blvd Houston, TX, 77022

Include the invoice number in the memo line.

Check

Make checks payable to the following:

Harris County Department of Education Accounts Receivable 6300 Irvington Blvd Houston, TX, 77022

Include the invoice number in the memo line.

#### • Credit Card Payment

This payment type allows users to register for the course and provide credit card payment at the time of registration.

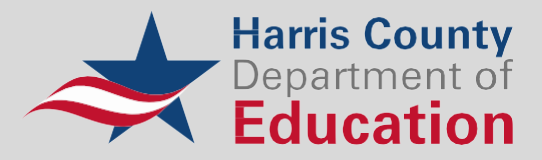

10. Complete payment details and click "Register"

| Education                          |                                                                                         | - • • •                                                                                                | ····     | Education                                                   |                                                                                                    | 🖼 🖬 🔞                                                                                        | · · · · · · · · · · · · · · · · · · · |
|------------------------------------|-----------------------------------------------------------------------------------------|----------------------------------------------------------------------------------------------------|----------|-------------------------------------------------------------|----------------------------------------------------------------------------------------------------|----------------------------------------------------------------------------------------------|---------------------------------------|
| Home Professional Learning         | Courses Transcript Mobile App Reporting HCDE Staff External P                           | Requests Administration                                                                                | _        | Home Professional Learning                                  | Courses Transcript Mobile App Reporting HCDE Staff External PD                                     | Requests Administration                                                                      |                                       |
| ← Course Catalog                   | Register: 10346   2025 PTIC Attend<br>10433   Professional Translators & Interpreters C | ees Only<br>onference (PTIC)                                                                           |          | ← Course Catalog                                            | Register: 10346   2025 PTIC Attende<br>10433   Professional Translators & Interpreters Co          | ees Only<br>onference (PTIC)                                                                 |                                       |
| Course and Credits                 | Payment                                                                                 |                                                                                                    |          | Course and Credits                                          | Payment                                                                                            |                                                                                              |                                       |
| Disclaimers     Payment Method     | Register Now, Pay Later                                                                 | Payment Summary                                                                                        |          | <ul> <li>Disclaimers</li> <li>Payment Method</li> </ul>     | Purchase Order                                                                                     | Payment Summary                                                                              | i                                     |
| <ul> <li>Payment</li> </ul>        | Please click "Register" to complete                                                     | Item                                                                                                   | Amount   | <ul> <li>Payment</li> </ul>                                 | Billing Information                                                                                | litem                                                                                        | Amount                                |
|                                    | registration.                                                                           | Course #10246 Section #10422 Early Bird Registration<br>-Professional Development Unit (PDU) 8.0 Hours | \$55.00  |                                                             | Purchase Order Number (inserve)                                                                    | Course #10346 Section #10433 Early Bird<br>Registration -Professional Development Unit (PDU) | \$55.00                               |
|                                    |                                                                                         | Subtotal                                                                                               | \$55.00  |                                                             |                                                                                                    | S.0 Hours<br>Subtotal                                                                        | \$55.00                               |
|                                    |                                                                                         | Total                                                                                                  | \$55.00  |                                                             |                                                                                                    | Total                                                                                        | \$55.00                               |
|                                    |                                                                                         |                                                                                                    |          |                                                             | Contact Email (Inplied                                                                             |                                                                                              |                                       |
|                                    |                                                                                         |                                                                                                    |          |                                                             | Organization (must)                                                                                |                                                                                              |                                       |
|                                    |                                                                                         |                                                                                                    |          |                                                             | e ganization accu                                                                                  |                                                                                              |                                       |
|                                    |                                                                                         |                                                                                                    |          |                                                             | Department (Incored)                                                                               |                                                                                              |                                       |
|                                    |                                                                                         |                                                                                                    |          |                                                             | Work                                                                                               |                                                                                              | 1                                     |
|                                    |                                                                                         |                                                                                                    |          |                                                             | Phone Prefix Suffix Extension                                                                      |                                                                                              |                                       |
|                                    |                                                                                         |                                                                                                    |          |                                                             |                                                                                                    |                                                                                              |                                       |
|                                    |                                                                                         |                                                                                                    |          |                                                             | Fax Area                                                                                           |                                                                                              |                                       |
|                                    |                                                                                         |                                                                                                    |          |                                                             | Code Prefix Suffix                                                                                 |                                                                                              |                                       |
|                                    |                                                                                         | Previous                                                                                               | Register |                                                             |                                                                                                    | Previous                                                                                     | Register                              |
| Home Professional Learning         | Courses Transcript Mobile App Reporting HCDE Staff External PR                          | Requests Administration                                                                                |          | Home Professional Learning (                                | Courses Transcript Mobile App Reporting HCDE Staff External PD Register; 10346   2025 PTIC Attende | Requests Administration                                                                      |                                       |
| Course catalog                     | 10433   Professional Translators & Interpreters C                                       | onference (PTIC)                                                                                       |          | Course Catalog                                              | 10433   Professional Translators & Interpreters Co                                                 | nference (PTIC)                                                                              |                                       |
| Course and Credits     Disclaimers | Payment                                                                                 | _                                                                                                    |          | <ul> <li>Course and Credits</li> <li>Disclaimers</li> </ul> | Payment                                                                                            |                                                                                              |                                       |
| <ul> <li>Payment Method</li> </ul> | Check                                                                                   | Payment Summary                                                                                        |          | <ul> <li>Payment Method</li> </ul>                          | Credit Card Payment<br>Billing Information                                                         | Payment Summary                                                                              | . i                                   |
| <ul> <li>Payment</li> </ul>        | Please click "Register" to complete registration.                                       | Item<br>Course #10346 Section #10433 Early Bird Registration                                           | \$55.00  | <ul> <li>Payment</li> </ul>                                 | Name Includ                                                                                        | Item<br>Course #10346 Section #10433 Early Bird                                              | \$55.00                               |
|                                    |                                                                                         | -Professional Development Unit (PDU) 8.0 Hours<br>Subtotal                                             | \$55.00  |                                                             |                                                                                                    | Registration - Professional Development Unit (PDU)<br>8.0 Hours                              | - 1                                   |
|                                    |                                                                                         | Total                                                                                                  | \$55.00  |                                                             | Email Ingene                                                                                       | Subtotal                                                                                     | \$55.00                               |
|                                    |                                                                                         |                                                                                                    | _        |                                                             | Work Phone Area Code Prefix Suffix Extensi                                                         | cr.                                                                                          |                                       |
|                                    |                                                                                         |                                                                                                    | _        |                                                             | Home Phone Area Code Prefix Suffix                                                                 |                                                                                              | - 1                                   |
|                                    |                                                                                         |                                                                                                    | _        |                                                             |                                                                                                    |                                                                                              | - 1                                   |
|                                    |                                                                                         |                                                                                                    | _        |                                                             | Billing Address (Accord)                                                                           |                                                                                              | - 1                                   |
|                                    |                                                                                         |                                                                                                    |          |                                                             |                                                                                                    |                                                                                              |                                       |
|                                    |                                                                                         |                                                                                                    |          |                                                             | City Recind                                                                                        |                                                                                              |                                       |
|                                    |                                                                                         |                                                                                                    |          |                                                             |                                                                                                    |                                                                                              |                                       |
|                                    |                                                                                         |                                                                                                    |          |                                                             | Ctty Jacom<br>State / Province (mem)<br>Alabama                                                    |                                                                                              |                                       |
|                                    |                                                                                         |                                                                                                    |          |                                                             | Lity linear                                                                                        |                                                                                              |                                       |
|                                    |                                                                                         |                                                                                                    |          |                                                             | Cty termine<br>State / Province Termine)<br>Alabama<br>Zip / Potala Code Termine<br>Payment Method |                                                                                              |                                       |

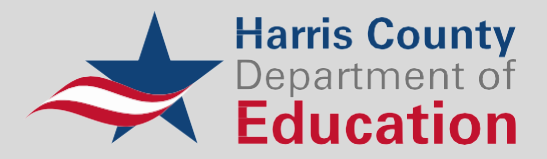

11. Review the green confirmation message at the top of the screen. Click "**View Your Invoice**" to submit and/or obtain an electronic receipt of your payment and registration, or "**Go to My Course**" to review the event description and details.

| Harri<br>Edu                | s County<br>Intent of<br>Ication |           |            |                 |                                      |                                         |                        |                | *            | ?           | RM   |        |
|-----------------------------|----------------------------------|-----------|------------|-----------------|--------------------------------------|-----------------------------------------|------------------------|----------------|--------------|-------------|------|--------|
| Home                        | Professional Learning            | Courses   | Transcript | Mobile App      | Reporting                            | HCDE Staff External PD Requests         | Administration         |                |              |             |      |        |
| Dashboard                   | Filters                          | Clear All | Cour       | se Catalog      |                                      |                                         |                        |                |              |             |      |        |
|                             | Audience                         |           |            | You have suc    | cessfully re                         | gistered for Course 10346   2           | 2025 PTIC Attendee     | es Only, 1     | 0433         |             |      | ٦      |
| Catalog                     | Topics                           |           |            | Professional    | Translators                          | & Interpreters Conference (F            | PTIC).                 |                |              |             |      |        |
| My Professional<br>Learning | <ul> <li>Competencies</li> </ul> | ;         |            | This payment t  | type allows use                      | ers to register for the course and prov | ride payment method at | t a later date | e prior to f | the date of | F () | ¢.     |
|                             | Credits                          |           |            | the course of t | event.                               |                                         |                        |                |              |             |      |        |
| Instruct                    | <ul> <li>Ratings</li> </ul>      |           |            | View Your Invo  | ice                                  |                                         |                        |                |              |             |      |        |
| Build                       | Instructor                       |           |            | Go to My Course |                                      |                                         |                        |                |              |             |      |        |
| Approvals                   |                                  |           | PTIC       |                 |                                      | Q                                       |                        |                |              |             |      |        |
| Nanage 🕨                    |                                  |           | 3 Cour     | ses found       |                                      | Show Pinned Courses                     |                        | Sort by        | Course       | e Number    |      | $\sim$ |
| Configuration               |                                  |           |            | 2025 PTIC Att   | <b>endees Only</b><br>d Course   #10 | 346                                     | ∎07/24/2<br>1 Se       | 025 @ 08:00 /  | AM           | *           |      |        |

If you have questions about the conference or need technical assistance with registration and/or account creation, please contact the following:

#### **Conference Contact Information**

Marketing & Client Engagement Lanette Gonzales-Tonsul, Coordinator lanette.gtonsul@hcde-texas.org (713) 696 – 2106

#### **Technical Support Contact Information**

IT Service Desk servicedesk@hcde-texas.org (713) 696 – 1300